## **Cisco AnyConnect Secure Mobility Client for Windows 10**

1. Go to: cuvpn.carleton.ca and login with your MC1 Username and Password.

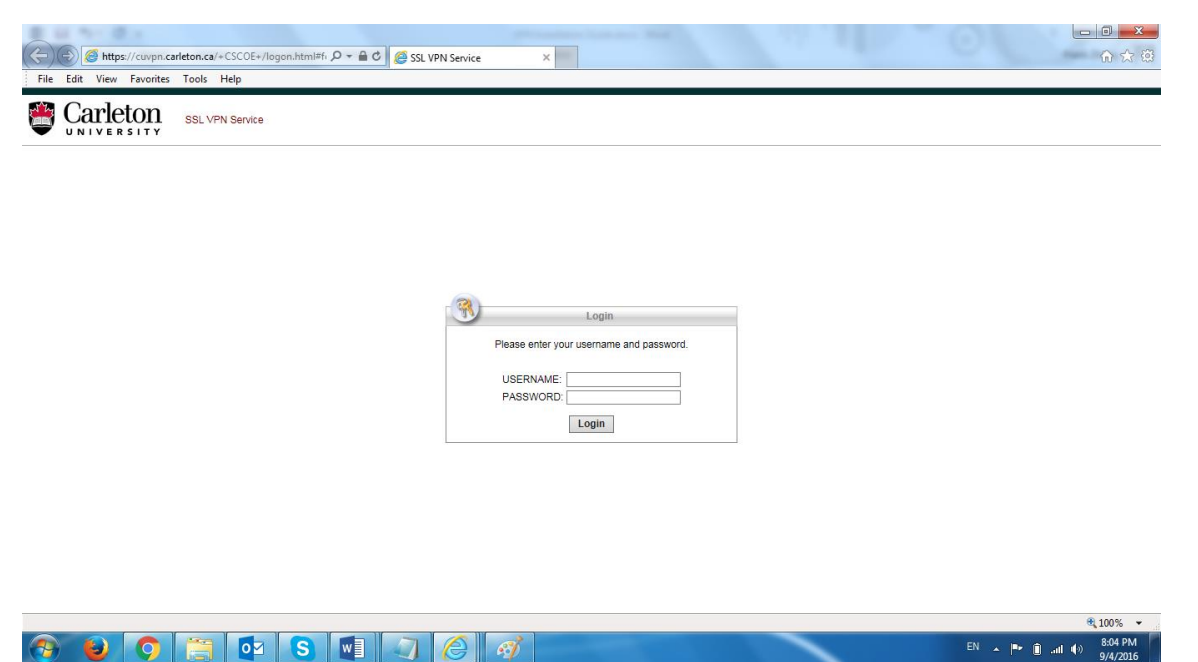

2. One the following page, client "Continue".

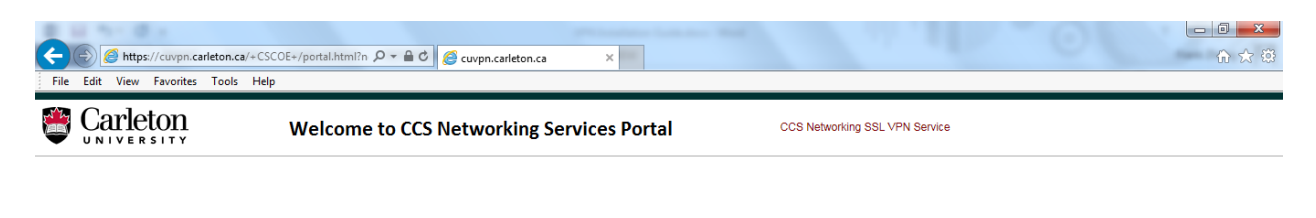

| You are co    | users accept that they are availed from CM. By |
|---------------|------------------------------------------------|
| proceeding    | users accept that they are availed from CU     |
| to CU polic   | Please peaking to IT system use. You must      |
| secure all in | formation accessed/downloaded from CU          |
| IT systems    | Please password protect your computer/         |
| log-out con   | pletely when it is not in use. Users of CU     |
| IT systems    | are subject to the Freedom of Information      |
| and Proteco   | on of Privacy Act (FIPPA), Carletons           |
| policies on   | Access and Collection are available for        |
|               | Cancel Continue                                |

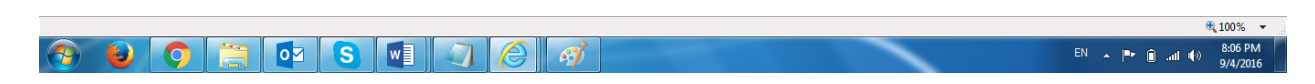

Page 1 of 4 VPN software client download and configuration guide - Windows 10 2016-09-29

3. Wait for "Java Detection". This could take a couple minutes.

| ∫ Installation ×  ★ → C Attraction Attraction Attraction | IE/stc/1/index.html                                               |                                                                            | <br>1 |      | 0<br>5 | ×   |
|----------------------------------------------------------|-------------------------------------------------------------------|----------------------------------------------------------------------------|-------|------|--------|-----|
| A This site uses a plug-in (Java(TM)) that is un         | supported.<br>                                                    | Connect Secure Mobility Client Attempting to use Java for Installation     |       | Lean | n more | e × |
|                                                          | Platform Detection ActiveX Java Detection Java Download Connected | Sun Java applet has started. This could take up to 60 seconds. Please wait |       |      |        |     |
|                                                          |                                                                   | Help Download                                                              |       |      |        |     |

4. In some circumstances depending on your computer system configuration, automatic installation may fail and you will be prompted to manually download installer package. Click "AnyConnect VPN" to continue.

| Installation × +                   |                                                             |                                                                                                    |     |     |   |   | • |
|------------------------------------|-------------------------------------------------------------|----------------------------------------------------------------------------------------------------|-----|-----|---|---|---|
| Carleton.ca/CACHE/stc/1/index.html |                                                             | C Q Search                                                                                                    | ☆ 自 | 0 1 | Â | ø | 8 |
|                                    | cisco AnyC                                                  | connect Secure Mobility Client                                                                                                    |     |     |   |   |   |
|                                    | WebLaunch  Platform Detection  ActiveX  Java Detection Java | Manual Installation<br>Web-based installation was unsuccessful. If you wish<br>to install the Claco AnyCommed Secure Mobility Client,<br>you may download an installer packape.<br>Install module(s) below in the listed sequence.<br>Pitatforms supported: Windows Desktop<br>AmcConnect VPN |     |     |   |   |   |
|                                    | - Download                                                  | Alternatively, retry the automatic installation.                                                                                                    |     |     |   |   |   |
|                                    | Connected                                                   | Help Download                                                                                                    |     |     |   |   |   |

## 🚱 👅 🧿 📋 🔤 🕷

Depending on your browser: In Google Chrome, open the downloaded .exe file; In Microsoft Edge, click "Run" in the message bar at the bottom of the page; and In Mozilla Firefox, select "Save File" in the pop-up window. Click on the blue Downloads arrow in the top bar of the browser, and then click on the downloaded file.

EN 🔺 🍽 💼 📶 🕪 9:54 PM

5. Follow the prompts to have the Cisco Anyconnect Security Mobility Client Setup. If a security message appears, click "**Yes**" to allow the software to be installed.

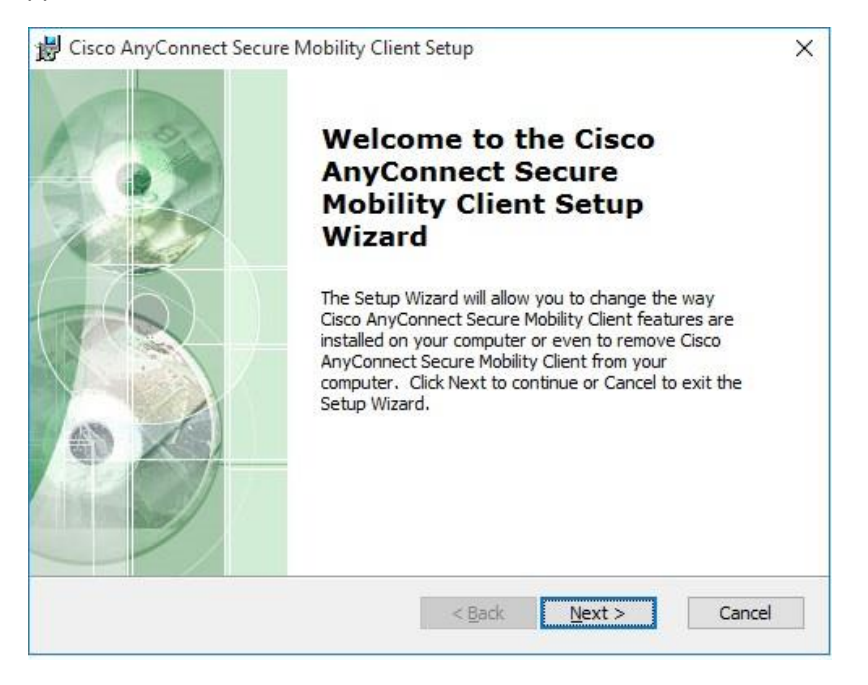

6. In the future, to use the VPN Service, you can use the "**Start Menu**" item to launch the Cisco AnyConnect Security Mobility Client window. If the dropdown menu is empty, type **cuvpn.carleton.ca** and click "**Connect**".

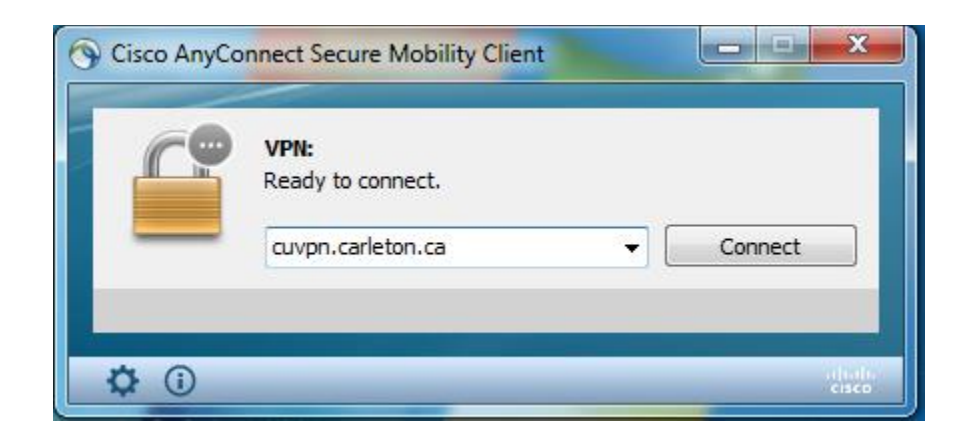

7. Enter your MC1 Username and Password and click "OK" to login.

| 🕙 Cisco | AnyConnect   | t   CarletonU-RemoteVPN     | × |
|---------|--------------|-----------------------------|---|
|         | Please enter | your username and password. |   |
| _       | Username:    | 1                           |   |
|         | Password:    |                             |   |
|         |              |                             |   |
|         |              | OK Cancel                   |   |
|         |              |                             |   |